(1) さわやかちば県民プラザのウェブページ (<u>http://www.kplaza.pref.chiba.lg.jp/</u>)の中の左 側「施設予約関係」のところにある「多機能版はこちら」をクリック

|             | ▶ 施設をご利用になりたい方                                                                                                    | and the second second se                                                                                                    |                                                                                                    | ETT IRR                                                                                                    |
|-------------|----------------------------------------------------------------------------------------------------|----------------------------------------------------------------------------------------------------|----------------------------------------------------------------------------------------------------|----------------------------------------------------------------------------------------------------|
|             | 12                                                                                                    | NAME.                                                                                                    |                                                                                                    | (周立課時間)                                                                                                    |
|             | 利用黨的                                                                                                    | ♀「施設(ホートキ)の月間予定表」を見<br>④                                                                                                    | 更新しました。(2/25)<br>ページス要 約1.またた。(2/29)                                                                                                    | (1) 周立回書館                                                                                                    |
|             | 加放予約開催                                                                                                    | 「さわやかだより3月号」のリーフレット                                                                                                    | トを公開しました。(2/12)                                                                                                    | 100 214                                                                                                    |
|             | み線能度はころら<br>時間の                                                                                                    | ◆れいきいき子育で広場」のページを更け<br>● 10 年の10 年の10 日本 第50 年1                                                                                                    | 新しました。(1/24)                                                                                                    | TT THE                                                                                                    |
|             | minus よこっつ<br>書類研研はころら                                                                                                    | 「鉄道機型連転会(3月)」のリーフレ                                                                                                    | - つトモイン開約2/250                                                                                                    | 手展的思想リンク                                                                                                    |
|             | TROUMSER                                                                                                    | 「ヤング」「ワームーブメント実行要」                                                                                                    | 員募集」のリーフレットを公開(2/9)                                                                                                    | RETONER DOM:                                                                                                    |
|             | <b>ホール</b>                                                                                                    | BL6V                                                                                                    |                                                                                                    | MILLY J J HEADOLINK                                                                                                    |
|             | キャラリー<br>ハンロン実育室                                                                                                    | ◇ 拍の葉千葉学課座(5)「人生これ」                                                                                                    | 日々SOSJ(2月9日実施)を大雪                                                                                                    | 千葉眉般用委員会                                                                                                    |
|             | フラワ王曜行奉予定                                                                                                    | ○議義資料を、2月28日まで掲展プ                                                                                                    | ラザ総合受付で配付いたします。                                                                                                    | A REPORT OF A REAL                                                                                                    |
| — ( »       |                                                                                                    |                                                                                                    |                                                                                                    |                                                                                                    |
| マイページ.      | 」をクリック                                                                                                    |                                                                                                    |                                                                                                    |                                                                                                    |
|             |                                                                                                    |                                                                                                    |                                                                                                    | 4-1-2                                                                                                    |
|             | ちば施設予約+                                                                                                    | +                                                                                                    |                                                                                                    | 212                                                                                                    |
|             | TOURD - WO .                                                                                                    |                                                                                                    |                                                                                                    | 施設予約                                                                                                    |
|             | Chiba Facilitate Rener                                                                                                    | wation Service THE (A-UN-971                                                                                                    | and an order to be a second as                                                                                                    | サービス                                                                                                    |
|             | 15-4 210                                                                                                    | ページー お用ガイド お用者                                                                                                    | THE FAG                                                                                                    |                                                                                                    |
|             |                                                                                                    |                                                                                                    |                                                                                                    |                                                                                                    |
|             |                                                                                                    |                                                                                                    |                                                                                                    |                                                                                                    |
|             | 1011年1月                                                                                                    | 利用可能な施設と空き状況                                                                                                    | _                                                                                                    |                                                                                                    |
|             | 1111<br>0×114                                                                                                    | 利用可能な施設と空き状況                                                                                                    | 1                                                                                                    |                                                                                                    |
|             | 総論督<br>自治体名<br>さわやかち以降民プラゲ                                                                                                    | 利用可能な施設と空き状況<br>2014年2月27日(オ雄日)の空き状況です                                                                                                    | r,                                                                                                    |                                                                                                    |
|             | <ul> <li>協議員</li> <li>自治体名</li> <li>さわかわちば県民ブラヴ</li> <li>第名</li> </ul>                                                                                                    | 利用可能な施設と空き状況<br>2014年3月27日(未満日)の空され文です<br>施設予約5月55月6日、またでしい34時間<br>その後、「予約カートの内容を開き出る。                                                                                                    | 。<br>を客称して、1つの発展ごという手約の一<br>タクレーターで、内容を紹介して手約を                                                                                                    | Hに通知に考えをクリックしていたも、<br>ちゃていたね、い                                                                                                    |
|             | <ul> <li>11460</li> <li>自治体名<br/>さからかちば違尺づうゲ</li> <li>第名</li> <li>あ良ブラザ</li> </ul>                                                                                                    | 利用可能な差数と支き状況<br>2014年2月21日(小畑日)の空され及宅す<br>施設予約5月5月5月6日、2017日、14月間<br>その後、「予約カートの7日で発展にメタン                                                                                                    | 。<br>を痛めして、1つの発展ごという手いカー<br>イモクリックして、内容を暗乱して子いた。                                                                                                    | Hに道道ボタンをクレックしていたきい。<br>キッていたきい                                                                                                    |
|             | <ul> <li>111日</li> <li>自治律名</li> <li>さわやかちは市民プラザ</li> <li>第名ララザ</li> <li>第名ララザ</li> <li>「東京都」</li> </ul>                                                                                                    | 3月回り載な施設と安全状況<br>2014時2月21日(小畑日)の定さ状況です<br>施設予約5053歳会は、空いついら時間<br>その他、「予約20-トのや完全施設にやさ、<br>~ 範の3件1121211421212212423                                                                                                    | 。<br>を確認して、1つの発展ことに「予約カー<br>ノモクリックして、PREを確認して予約を1<br>ま。                                                                                                    | Hに適加ポタンを外ったてのため。<br>チップのだめい<br>1~3件表示の3件中                                                                                                    |
|             | <ul> <li>111日</li> <li>自治律名</li> <li>さわやかちば県尺ブラザ</li> <li>第25 (1975)</li> <li>第25 (1975)</li> <li>第25 (1975)</li> <li>第25 (1975)</li> <li>平原県和市和の2084-3-1</li> </ul>                                                                                                    | 3月11日前にな当該と交合状況<br>2014時2月21日(小畑日)の交支状況です<br>施設予約5053時会は、空いでいた時間<br>その後、「予約20-トのが留差期間点が少」<br><約053時112121212121212123                                                                                                    | 。<br>を痛味して、1つの施設とらびそれか。<br>たをハックして、内容を確認して子れを1<br>生。                                                                                                    | Hに適加するシモタレックしていため、。<br>行っていため、<br>レージ件表示(2)件中                                                                                                    |
|             | <ul> <li>111日</li> <li>自治律名</li> <li>さわやかちは道根グラザ</li> <li>第名</li> <li>の(アラザ</li> <li>(原言語)</li> <li>第名地</li> <li>(原言語)</li> <li>第名地</li> <li>(第二時時前前の)第4-3-1</li> <li>電話曲号</li> </ul>                                                                                                    | 20日 20日 20日 20日 20日 20日 20日 20日 20日 20日                                                                                                    | 5.<br>を変換して、1500歳段ごとけば手約5-<br>ペクリックして、内容を確認して手約を<br>ま。                                                                                                    | H1歳知道者シモストクしてびあり。<br>1577だあり<br>1~5月表示公理中<br>子が功一日2歳加                                                                                                    |
|             | <ul> <li>単価額</li> <li>自治体名。<br/>さわかわらは痛民ブラゲ</li> <li>第名</li> <li>8(R/5-ザ)</li> <li>(原原第二)</li> <li>第名を用<br/>千葉県和田和の/第4-3-1</li> <li>(数章号)</li> <li>94-7140-8500</li> </ul>                                                                                                    | マリボロりになら加速と交きなスペ           2014年2月17日(小畑田)の交流で見たす           2014年2月17日(小畑田)の交流で見たす           地方市内(小畑田)の交流で見たす           地方市内(小畑田)の(大豆を)の           地方市内(小畑田)の(大豆を)の           地方市内(小畑田)の(大豆を)の           ・町の3時(1)2)2)12(1)2           ・町の3時(1)2)2)12(1)2           ・町の3時(1)2)2)2           ・町の3時(1)2)2)2           ・町の3時(1)2)2           ・町の3時(1)2)2           ・町町           ・町           ・町           ・町           ・町           ・町           ・町                                                                                                    | 5.<br>を感わって、1つの発展ごらば手約カー<br>ペクルックして、内容を確認して手約を<br>ま。<br>〒0.<br><b>*</b>                                                                                                    | Hに通知(ポタンモウルクルてのため)。<br>トップがあい。<br>1~3件表示(2)件中<br>一<br>予挙350~Hに通知<br>85<br>66                                                                                                    |
|             | <ul> <li>単価目</li> <li>自治律名</li> <li>されやわや54番尾ブラゲ</li> <li>ぎためや54番尾ブラゲ</li> <li>第名</li> <li>道尾ブラザ</li> <li>(正面面)</li> <li>(本四単わのの)第4-3-1</li> <li>(本四単わのの)第4-3-1</li> <li>(本四単わのの)第4-3-1</li> <li>(本四単わの)第4-3-1</li> </ul>                                                                                                    | マガロり 能な 当該と交 き 休息      2014年2月27日(小畑田)の交2 さ 以及です      MAF中からう場合は、交い いい 54時間      セの後、「予約70~トの中容を開意」がない      本の後、「予約70~トの中容を開意」がない      本の後      予約      予約      予      予      予       予      予 | *。<br>きないして、1つの発展ごらば手約カー<br>ペクリックして、内容を確認して手約を<br>ま。<br>平時<br>発                                                                                                    | Hに適加が多シモラルックしてできない<br>かってだきい。<br>1~3件表示(23件中)<br>一学科力一社で適加<br>の第<br>例                                                                                                    |
|             | <ul> <li>単価額</li> <li>自治体名<br/>されたわいちは第限ブラゲ</li> <li>第名</li> <li>- (日本)</li> <li>- (日本)&lt;</li></ul> | マリボロりになら加速しの交きない。           2014年0月27日(小畑田)の交きないまです           第014年0月1日(小畑田)の交きないまです           秋日ではないうかならは、2011年0日、1015年1月1日           その後、「予約カートの中語音描記」がない。           ・第050日(1)2)2)2)2)2)2           ・第050日(1)2)2)2)2           ・第050日(1)2)2)2           ・第日           ・第日           ・第日           ・第日           ・第日           ・第日                                                                                                    | *。<br>を求めって、1つの発展ごらば手約カー<br>ペクリックして、内容を解説して手的を<br>生。                                                                                                    | Hに適加がタンモクルックしてだめ、<br>トってため、<br>1~3件表示(3件中)<br>アギガカードに通知<br>の<br>第<br>第                                                                                                    |
| )選択         | <ul> <li>単価目</li> <li>自治体名</li> <li>されたわらは原用ブラゲ</li> <li>第名</li> <li>原尺ブラゲ</li> <li>原発剤</li> <li>平原原和用料の(加4-3-1</li> <li>空点体管</li> <li>・4-1140.8000</li> <li>空点状況カレンダー</li> <li>(水月) 204年3月 (2点)</li> </ul>                                                                                                    | マボロりになら加えらなられた。           2014年2月17日(中端日)のた22 はえてす<br>期時予知方(今時会は、文:、10、154時間<br>その後、「予約つートので語を期間」がない。           マボのートので語を期間」がない。           ・新の3件     2   2   4   3   3003日           ・ホール           ・ホール           ・サビ<br>外           ・5日的ない           マボ           マボ           ・5日的ない                                                                                                    | *<br>を確認して、1つの機能ごおざ手約5-<br>ペクリークして、内容を確認して手的を<br>ま*<br>・<br>・<br>・<br>・<br>・<br>・<br>・<br>・<br>・<br>・<br>・<br>・<br>・                                                                                                    | Hに認知(ギタンをついった)、てくため、、<br>fっていため、                                                                                                    |
| )選択         | 株式名<br>おたわからは第尺ブラゲ<br>第名<br>成尺プラゲ<br>展気振行<br>形式後<br>千葉県有町町の第4 - 3 - 1<br>を決めや<br>のよう140,800<br>学校長院のレンダー<br>使用「2064年39」2月。<br>「月、文、本、本、本、本、本、本、本、本、本、本、本、本、本、本、本、本、本、本、                                                                                                    | ・10日 日本な抽読となき状況           2014年3月1日、中海田 300定210.201           1014年3月1日、中海田 300定210.201           ・1015年3月1日、中海田 2010に第三日           ・1015年3月1日、中海田 2010に第三日           ・ホール           中田 光           ・5日時度           ・5日時度                                                                                                    | 5.<br>世界的。て、1500後期ごとりご手約5-<br>ビタン・クルーで、中国を編成して手約5-<br>王 =<br>予約<br>予約<br>予約<br>予約<br>予約<br>予約<br>予約                                                                                                    | Hに語知道ダンモクトクしてなる。。<br>1~5件表示公理中<br>「子好み示公理中<br>「子好み一社に通知<br>の意<br>う<br>う<br>う<br>う<br>う<br>う<br>に<br>う<br>に<br>の<br>に<br>う<br>て<br>た<br>さ<br>も、<br>、<br>、<br>、<br>、<br>、<br>、<br>、<br>、<br>、<br>、<br>、<br>、<br>、<br>、<br>、<br>、                                                                                                    |
| 選択          | 出版部<br>ACSIPA A<br>さかからなば県尺づうゲ<br>変え<br>の尺づうゲ<br>原語<br>形在地<br>予節条和市船の第4-3-1<br>を読み<br>のと140.800<br>と140.800<br>と140.800<br>とまたのレングナ<br>・<br>日本本本本本本本<br>・<br>、<br>日本本本本本本本本本本本本本本本本本本本本本本本本本本本本本本本本本本                                                                                                    | マリボロク加な当該と交合状況           2014年3月に1日(中端日)の空さけ、安全す<br>加分子が支付った場合は、空いてい、54時間<br>そのは、「予約ワートので加合加加にパタン<br>・取の35時 11 [2]2][2]2]2]2]200555           ・取の35時 11 [2]2][2]2]2]200555           ・ホール<br>中世<br>外           ・ホール<br>中世<br>外           ・5日的な<br>・10(5-201532)                                                                                                    | 5.<br>を運用して、1500機能ごとけば手約5-<br>ペクルックして、内容を確認して手的を<br>ま。                                                                                                    | Hに認知が多シモクトバルでだあい。<br>1~5件表示公理中<br>「予切力・Hに通知<br>の型<br>外<br>「予切力・Hに通知<br>の型<br>外<br>「予切力・Hに通知<br>の型<br>外<br>「予切力・Hに通知<br>の型<br>外<br>「予切力・Hに通知                                                                                                    |
| D選択<br>の選択  | <ul> <li>単価値</li> <li>自然体名。</li> <li>されかわっちは常長ワラウゲ</li> <li>第名</li> <li>通常の方が</li> <li>(正成第)</li> <li>(正成第)</li></ul>                                     | マリボロク加な自致と安全状況           2014年2月17日(中国日)の空さ状況です<br>知時中心がらう場合は、空いいいい時期<br>その後、「中山ワートの中国を知道によるこ<br>*約の30年11211212121212121212121212121212121212                                                                                                    | 5.<br>を感わって、1つの発展ごといざ手おカー<br>ペクルックルで、内容を確認して手わち<br>生。                                                                                                    | 日に適加が多シモクトレクしてだあい。<br>たってださめ。<br>1~3件表示公は中ジ<br>子が功~村に通知<br>意思<br>発<br>(うたけり~)に通知<br>意思<br>発<br>(子が功~村に通知<br>意思<br>発<br>(子が功~村に通知)                                                                                                    |
| 選択の選択       | <ul> <li>単価値</li> <li>自然体名。<br/>おためい-ちは着限ブラゲ</li> <li>第名</li> <li>通保ブラゲ</li> <li>第名</li> <li>通保ブラゲ</li> <li>第名</li> <li>一年期県和市町の2巻4-3-1</li> <li>256</li> <li>2114-860</li> </ul> ※自然協力レングー ※自然協力レングー ※自然協力レングー ※自然協力レングー ※自然協力レングー ※自然協力 ※自然協力 ※自然協力 ※自然協力 ※自然協力 ※自然協力 ※自然協力 ※目前 ※目前                                                                                                    | マリボロ)にな当該と交合な品。           2014年2月17日(小湖田)の空され完全す<br>細胞性均支付支加支払、空いいいら時間<br>ものは、「生りカートので留き細胞」がない。           マボのう地(1)2121212           マボのう地(1)21212           ・ホール<br>中町<br>先           ・外目的症<br>・パンコンに変変<br>・ボール           ・外目的症<br>・パンコンに変変<br>・ボー                                                                                                    | *。<br>を求めして、1つの発展とおよく手約カー<br>ペクリックして、内容を確認して手約を<br>生。                                                                                                    | Hに通知が多シモクトゥル、でだめ、4<br>作ってだめ、2<br>1~3件表示(2)件中<br>「デギカカードに通知<br>な話<br>・<br>第<br>・<br>・<br>・<br>・<br>・<br>・<br>・<br>・<br>・<br>・<br>・<br>・<br>・                                                                                                    |
| )選択<br>)の選択 | <ul> <li>単価値</li> <li>自然体名<br/>なわかかちは常長ブラゲ<br/>第名<br/>遊展プラゲ<br/><b>第名</b><br/>御保プラゲ<br/><b>第名</b><br/>年期単和市町の2巻4-3-1<br/><b>256時</b><br/>のよ110-4800         </li> <li> <b>次日 氏ぶかしング</b> </li> <li> <b>次日 氏ぶかより グ</b> </li> <li> <b>次日 氏ぶかより グ</b> </li> <li> <b>次日 気がみま 第</b><br/><b>本</b> 本 本 本 本<br/><u>本 本 本 本 本 本<br/><u>3 14 3 5 8</u><br/><u>3 14 3 18 18 18 18 18 18 18 18 18 18 18 18 18 </u></u></li></ul>                                                                                                    | マリボロクになら放きなおの           2014年9月になら放きないの           2014年9月にならからからは、交い、いいいら時間           そののが冷しましましました。           マリカートので完全地図にからの           本ール           マロ<br>外           ・トロ           ・日           ・日           ・日           ・日           ・トロ           ・日           ・日           ・日           ・日           ・トロ           ・日           ・日                                                                                                    | *。<br>を求めして、1つの発展ことが手おカー<br>ペクリックして、内容を確認して手わち<br>ま*<br>・<br>・<br>・<br>・<br>・<br>・<br>・<br>・<br>・<br>・<br>・<br>・<br>・<br>・<br>・<br>・<br>・<br>・                                                                                                    | Hに通知が多シモクトゥルエイだめ、4<br>作ってだめ、2<br>1~3件表示(23件中)<br>デギガカードに通知<br>の第<br>・<br>・<br>・<br>・<br>・<br>・<br>・<br>・<br>・<br>・<br>・<br>・<br>・                                                                                                    |
| )選択<br>の選択  | <ul> <li>株式信</li> <li>自然や名</li> <li>次わからは清沢ブラゲ</li> <li>第2</li> <li>通貨プラゲ</li> <li>通貨</li> <li>一日</li> <li>一日</li> <li>一日</li> <li>一日</li> <li>一日</li> <li>一日</li> <li>一日</li> <li>一日</li> <li>一日</li> <li>一日</li> <li>「日</li> <li>「日</li> <li>」</li></ul>                                                                                                    | 20月1日) 総な協议と交合状況           2014年2月27日(小場日)の交22 以及です<br>MARF41951分場合は、交いている時間<br>その後、「予約70~50年7日を開催に成立、<br><約053年   1   2   2   4   3   3025日                                                                                                    | 。<br>を感わって、1⊃の機能とおざ手約カー<br>ペクリックして、内容を確認して手わち<br>生。                                                                                                    | Hに適加がタンモクトゥル、てだめ、ト<br>たってだめ、<br>1~3件表示(23件中)<br>「デギカカーHに適加<br>の単<br>外<br>「デギカカーHに適加<br>の単<br>大<br>デギカカーHに適加<br>の単<br>一<br>デギカカーHに適加<br>の単<br>一<br>の単<br>の単<br>一<br>の<br>の<br>の<br>の<br>の<br>の<br>の<br>の<br>の<br>の<br>の<br>の<br>の                                                                                                    |
| 選択<br>)選択)  | <ul> <li>新福祉</li> <li>自然体名<br/>えたやのきは環境ブラゲ</li> <li>高度一方ゲ</li> <li>画度型</li> <li>画度型</li> <li>平原県和市街の(第4-3-1</li> <li>空話の名</li> <li>さ1460.800</li> </ul> (4-1460.800 (4-1460.800) (4-1460.800) (4-1460.800.800) (4-1460.800.800) (4-1460.800.800.800.800.800.800.800.800.800.8                                                                                                    | ・利用りにな当該と交合状況           2014年3月になる           2014年3月になる <t< td=""><td>5.<br/>世界的。て、1500歳ほどちば手おの-<br/>をなかったして、中国を編成して子の中<br/>ま。<br/>予約<br/>予約<br/>予約<br/>予約<br/>予約<br/>予約<br/>予約<br/>予約<br/>予約<br/>予約<br/>予約<br/>予約<br/>予約</td><td>日に語知道タンをクレックしてくため、、<br/>1~5日表示公は中<br/>「デギカードに認知<br/>の思<br/>外<br/>「デギカードに認知<br/>の思<br/>外<br/>「デギカードに認知<br/>の思<br/>外<br/>「デギカードに認知<br/>の思<br/>外<br/>「デギカードに認知<br/>の思<br/>外<br/>「デギカードに認知<br/>の思<br/>外<br/>「デギカードに認知<br/>の思<br/>外<br/>「デザカードに認知<br/>の思<br/>外<br/>「デザカードに認知<br/>の思<br/>外<br/>「デザカードに認知<br/>の思<br/>外<br/>「デザカードに認知<br/>の思<br/>外<br/>「デザカードに認知<br/>の思<br/>外<br/>「デザカードに認知<br/>の思<br/>外<br/>「デザカードに認知<br/>の思<br/>外<br/>「</td></t<>                                                                                                    | 5.<br>世界的。て、1500歳ほどちば手おの-<br>をなかったして、中国を編成して子の中<br>ま。<br>予約<br>予約<br>予約<br>予約<br>予約<br>予約<br>予約<br>予約<br>予約<br>予約<br>予約<br>予約<br>予約                                                                                                    | 日に語知道タンをクレックしてくため、、<br>1~5日表示公は中<br>「デギカードに認知<br>の思<br>外<br>「デギカードに認知<br>の思<br>外<br>「デギカードに認知<br>の思<br>外<br>「デギカードに認知<br>の思<br>外<br>「デギカードに認知<br>の思<br>外<br>「デギカードに認知<br>の思<br>外<br>「デギカードに認知<br>の思<br>外<br>「デザカードに認知<br>の思<br>外<br>「デザカードに認知<br>の思<br>外<br>「デザカードに認知<br>の思<br>外<br>「デザカードに認知<br>の思<br>外<br>「デザカードに認知<br>の思<br>外<br>「デザカードに認知<br>の思<br>外<br>「デザカードに認知<br>の思<br>外<br>「 |
| 選択<br>の選択   | <ul> <li>単価値</li> <li>A:50-06-05は構成ブラゲ</li> <li>第2-05-05</li> <li>第2-05-05</li> <li>第2-05-05</li> <li>第2-05-05</li> <li>第2-05-05</li> <li>第2-05-05</li> <li>第2-05-05</li> <li>第2-05-05</li> <li>第2-05-05</li> <li>第2-05-05</li> </ul>                                                                                                    | 10月日にな当該と交合状況           20月日日にならう場合は、2011年2月1日にもなった。           2011年2月1日にする場合に、2011年2月1日に、2015年2月1日に、2015年1月1日に、2015年2月1日に、2015年2月1月1日に、2015年2月1日に、2015年2月11日に、2015年2月                                                                    | 5.<br>Ballo, C. 1500 ABC 503 FAM-<br>420-50, C. Processor, C.F. Pro-<br>Fra<br>M<br>Fra<br>M<br>Fra<br>M<br>Fra<br>M<br>Fra<br>M<br>Fra<br>M<br>Fra<br>M<br>Fra<br>M<br>Fra<br>M<br>Fra<br>M<br>Fra<br>M<br>Fra<br>M<br>Fra<br>M<br>Fra<br>M<br>Fra<br>M<br>Fra<br>M<br>Fra<br>M<br>Fra<br>Fra<br>Fra<br>Fra<br>Fra<br>Fra<br>Fra<br>Fra<br>Fra<br>Fra | H に 語知 メダン モクト・ハー て だ あ い<br>T - 5件 表示 (2)件中<br>ア メ カット トロ : 温加<br>の 単<br>が<br>ア メ カット ートに 通加<br>ロ 単<br>が<br>ア メ カット ード : 温加<br>の 単<br>ア メ カット ード : 温加<br>の 単<br>デ メ カット ード : 温加<br>の 単<br>デ メ カット ード : 温加<br>の 単<br>デ メ カット ード : 温加<br>の 単<br>デ メ カット ード : 温加                                                                                                    |

※施設の空き状況の確認のときは、「空き状況カレンダー」で確認したい月日をクリックすると、右側の「利用可能な施設と空き状況」にその日の状態が表示される。
 (3)利用者 ID(利用者番号と同じ)とパスワードを入力し、「ログイン」

| ログイン       |                   |         |
|------------|-------------------|---------|
| 利用者ID(必須)  | [                 | (半角数字)  |
| バスワード (必須) |                   | (半角英数字) |
|            | ログイン 図次回からIDの入力を省 | 8       |

(4)「予約」の項目の中の「施設から探す」をクリック

| -di-da                                                                                  | イヘージュー こ利用ガイド 利用者登録 FAO                                                            |                    |
|-----------------------------------------------------------------------------------------|------------------------------------------------------------------------------------|--------------------|
| ユーザーメニュー<br>・ 意見登録の相望<br>・ ビールアレスの相望の変更<br>・ パズワートの変更<br>・ 予約的なの一般<br>・ 予約の一次の相望の予約中に見み | マイン - ジェカスらせ<br>・メッセージ<br>和志、1995年1月91日世人。<br>19歳がら説しています。当後の単で時間、19歳の時間的様を行ってびたい。 |                    |
| お気に入り施設予約<br>あたに入り施設予約<br>約末に入り開設からの子の。<br>約末まま・納定。                                     |                                                                                    |                    |
| お気に入り装置<br><u> わたに入り装置</u><br><u> おたに入り発達からまし込む</u> 。<br>設定大 <u>ディ対応</u>                | 現在時代の施設予約55.7.ます。  <u>手が出来の一覧へ</u><br>該当データがありません。                                 |                    |
|                                                                                         | нті 0<br>•налице, дл                                                               | ※ 抽選申込のとき<br>こちらから |

| (5)「千葉県」にチェックを入れ                                                                                                    | い、「上記の内容                                                                 | で検索する」を                                                            | モクリック                                                                                                    |
|----------------------------------------------------------------------------------------------------|--------------------------------------------------------------------------|--------------------------------------------------------------------|----------------------------------------------------------------------------------------------------|
| L                                                                                                    | (ページ こ利用ガイド 利用者                                                          | FAQ                                                                |                                                                                                    |
| 施設予約システム                                                                                                    | 検索する自治体                                                                  |                                                                    | 0                                                                                                    |
| <ul> <li>・ 検知の法定されえ</li> <li>・ 検知を行う決定す</li> <li>・ て使用自由から確定</li> <li>・ 目的から確定</li> </ul>                                                                                                    |                                                                          | ]袖方演 (2千葉名) 聖古野市 []4                                               | খ্যক                                                                                                    |
| - 18:3216.95<br>16:3216.85 - \$1.                                                                                                    | 海波名から検索                                                                  |                                                                    | 0                                                                                                    |
| CALUSTINUUUUU<br>- RF 月 301年2月 <u>2月</u> -<br>- 日 月 文 本 本 東 土<br>- 2 3 4 5 6 2 3<br>- 3 10 11 12 15 14 15 15<br>- 3 10 11 12 15 14 15 15<br>- 3 10 11 12 15 14 15 15<br>- 3 10 11 12 15 14 15 15<br>- 3 10 11 12 15 14 15 15<br>- 3 10 12 15 14 15 15<br>- 3 10 12 15 14 15 15<br>- 3 10 12 15 14 15 15<br>- 3 10 12 15 14 15 15<br>- 3 10 12 15 14 15 15<br>- 3 10 12 15 14 15 15<br>- 3 10 12 15 14 15 15<br>- 3 10 12 15 14 15 15<br>- 3 10 12 15 15 15<br>- 3 10 15 15 15<br>- 3 10 15 15<br>- 3 10 15 15<br>- 3 10 15 15<br>- 3 10 15 15<br>- 3 10 15 15<br>- 3 10 15 15<br>- 3 10 15 15<br>- 3 10 15 15<br>- 3 10 15 15<br>- 3 10 15 15<br>- 3 10 15<br>- 3 10 15 | 株式したい場路をGージでにわせらんのし<br>キーワードを入力したらど上述の高で使わ                               | てにあ。<br>ます込まが、クリックしてにあ。<br>よ<br>足の内容で終業する。<br>リセット                 |                                                                                                    |
| (6) 「選択」 をクリック                                                                                                    |                                                                          |                                                                    |                                                                                                    |
|                                                                                                    | イベージ これ用ガイド 利用                                                           | 者登録 FAQ                                                            |                                                                                                    |
| は由先祥<br>自治神<br>子田尚<br>補助のかもーワード<br>祖立な。<br>現然品 住の重要                                                                                                    | 秋東北県<br>施設の株常結果を表示しています。<br>虚保市の、さクシック、ご知識を変化、<br>株名 株146<br>株255 (1995) | СКЕХ I.<br><b>ӨХП-ЖМ</b><br>Э. ИСРОЗИЯ<br>Э. ИСРОЗИЯ<br>Э. ИСРОЗИЯ | 0<br>17 20 10<br>17 57<br>17 57                                                                                                    |
| ☆\$\$\$\$かシンター<br>(7)「空き峠にカレンダー」で「                                                                                                    | 「利田」たいロ」                                                                 | た選切して                                                              | רעעוות                                                                                                    |
|                                                                                                    | ペリー                                                                      | <ul> <li></li></ul>                                                |                                                                                                    |
| <b>N3</b><br>0.R2557<br>(MMM)                                                                                                    | <000304   1   2   2   4   3   2023                                       | いをクリックして、内容を確認して予約を行う<br>語 >                                       | 1~5件表示(22件中)                                                                                                    |
| 濟在地<br>千期県相市相応3個4-3-1                                                                                                    |                                                                          |                                                                    |                                                                                                    |
| 電話番号<br>C4-7140-8500                                                                                                    | 41                                                                       | 70                                                                 | A.0                                                                                                    |
|                                                                                                    | *                                                                        | <del></del>                                                        | *                                                                                                    |
|                                                                                                    | ・パノニン東留室                                                                 |                                                                    | 予約カードに通加                                                                                                    |
|                                                                                                    | * H<br>39:                                                               | **                                                                 | 40<br>92                                                                                                    |
|                                                                                                    | .1788                                                                    |                                                                    | TET-NO 8to                                                                                                    |
| 日にちの選択                                                                                                    | 7.8                                                                      | 78                                                                 | 0.18                                                                                                    |
|                                                                                                    | *                                                                        | *                                                                  | *                                                                                                    |
|                                                                                                    | -103E02                                                                  |                                                                    | ディアカートに通知                                                                                                    |
| 館内の施設一覧                                                                                                    | **                                                                       | * 18                                                               | 20 SH                                                                                                    |
| 52 m-m                                                                                                    |                                                                          |                                                                    | The second second secon |
| 図いたたの言葉                                                                                                    | *#                                                                       |                                                                    | アキリカードに通知                                                                                                    |

(8)「利用したい日」になっているかを確認し、利用したい施設・時間帯の「○」を選択すると 「●」になる。「予約カート」をクリック

| E.F.     | 12              | -       | -      | -   | -   |    | 利用可能な施設と空き状況                                                                                                    |                           |                           |
|----------|-----------------|---------|--------|-----|-----|----|----------------------------------------------------------------------------------------------------|---------------------------|---------------------------|
| 自治       | <b>体名</b><br>助用 |         |        |     |     |    | 2014年3月7日(金曜日)の空き状況です<br>検診予約を行う場合は、空いている時間                                                                     | 、<br>防衛的して、1つの施設ごとは予約カー   | 日に適加速ないをクリックしていため、        |
| 10 C     | 同方              | 9       |        |     |     |    | その後、「予約カートの内容を確認」が多                                                                                             | ンをクリックして、内容を確認して予約を<br>性。 | (行って)ださい。<br>1〜5件表示(22件中) |
| 7)<br>7) | 南部有             | क्रमश्च | 10.50  | 4-3 | +.1 |    | •*~#                                                                                                    |                           | 予約カートに追加                  |
| 100      | 酒号<br>11-15     | 2626    |        |     |     |    | 78                                                                                                    | 70                        | 1.                        |
|          |                 |         | 1      |     |     | _  | *                                                                                                    | 外                         | #                         |
| 46)      | UR.             | カレ      | २७     |     | -   |    | •パノニン共営室                                                                                                    |                           | 予約カートに追加                  |
|          | -<br>R.Fr       | 1 20    | terr ) | A I | άH. |    | *#                                                                                                    | 9.0                       | 11.52                     |
| 8        | я               | *       | *      | *   | *   | *  | <u></u>                                                                                                    | 外                         | *                         |
|          |                 |         |        |     |     | 1  | <ul> <li>手工芸室</li> </ul>                                                                                        |                           | 予約カートに追加                  |
| 4        | 10              | 11      | 11     | 13  |     | 8  | +#                                                                                                    | *a                        | 17.50                     |
| 24       | 12              | 18      | 29     | 22  | 11  | 22 | a                                                                                                    | ×                         | Ø                         |
| 22       | 24              | 21      | 26     | 12  | 23  | 22 | 1 Contraction of the second second second second second second second second second second second second second |                           |                           |
| 22       | 21              |         |        |     |     |    | -12/FE                                                                                                    |                           | 予約カートに追加                  |
| -        | -               | -       | -      | -   | -   |    | 11                                                                                                    | 中語                        | 資源                        |
| 112      | 0.0             | 10-     | -      | _   | _   |    | Q                                                                                                    | a                         | a                         |
| and a    | and the second  |         | 100    |     |     |    | Transport and the                                                                                               |                           | Province and the second   |

※他の施設、日時も併せて行うときは、(7)・(8)を繰り返す。 ※途中、元の画面に戻りたくなったときは、「マイページ」をクリックする。 (9) 予約をすべて取り終えたら、「予約カートの内容を確認」をクリック (10) 内容を確認し、よければ「予約確定の手続きへ」をクリック

| 施設予約システム                                                                                                    | 手約カートの確認・予約申し                                                                                                    | 10.00                       |         |         |      | 0     |
|----------------------------------------------------------------------------------------------------|----------------------------------------------------------------------------------------------------|-----------------------------|---------|---------|------|-------|
| <ul> <li>補助の空ま状況<br/>補助をから発す<br/>但即已結から探す<br/>目的にはから探す</li> </ul>                                                     | ・<br>予約カート(現代され)の中央を表示しています。<br>引き用き、別の予約5歳(用きた)ともできます。<br>予約5%(開空ませ)時後によ「予約5%(開ひを見きへ)がのごをジョウルではため、 予約カードに活動しただけできま 予約5<br>用でいていません。そのなままりだってたら使用来れの予約5歳(読みれ)ますのたて注意にため、 |                             |         |         |      |       |
| • 18:3:1648<br>18:3:1645-N                                                                                            | B治律名<br>第6/第8名                                                                                                    | 中約日時                        | 1000041 | Brittig | 利用人就 | ₽:A   |
| ユーザーメニュー                                                                                                    | きわやからば県民ゴラザ<br>県民ブラザノ総画室                                                                                                    | 2014年3月7日金曜日<br>13時から17時まで  | 1       |         | 1    | RCA . |
| <ul> <li>         ・         ・         かから時に加加         ・         メールプドレスの確認・変更         ・         ・         ・</li></ul> | さわやかちば専民づらず<br>専民づらザノ生活実験室                                                                                                    | 2014年3月7日 全球日<br>13時から23時まで | ě.      | 0       |      | REA.  |
| ・ 予約15月の一覧<br>・ 抽動の申し込みが月の一覧                                                                                          |                                                                                                    | 予約確定の4                      | 手続きへ    |         |      |       |

※間違えて予約カートに入れてしまったときは、上記の画面で「取消」をクリック (11) 予約したい施設ごとに、「利用目的」「目的の詳細」「利用人数」を入力し、ページ下部の 「予約内容を確認する」をクリック

| 施設の予約状況                                                  | 詳細情報入力                        | 6                                          |
|----------------------------------------------------------|-------------------------------|--------------------------------------------|
| これから申込まれる予約の詳細情<br>報をご確認ください。<br>カート内件数<br><sup>74</sup> | 利用人数や利用目的などを<br>利用料金を含む確認画面を  | E入力して、「予約内容を確認する」ボタンをクリックしてください。<br>接示します。 |
| ATT                                                      | <ul> <li>予約施設の確認内容</li> </ul> | 取2消                                        |
|                                                          | 自治体名                          | さわやかちば県民ブラザ                                |
|                                                          | 予約館/施設                        | 県民ブラザ/絵画室(肥晴器)                             |
|                                                          | 予約日時                          | 2014年3月7日 金曜日/ 13時から17時まで                  |
|                                                          | 利用目的(必須)                      | 選択してください 🗸                                 |
|                                                          | 目的の詳細                         | (全角文字)                                     |
|                                                          | 利用内容                          | ● 一般 ○ 宮利                                  |
|                                                          | 利用人数(必須)                      | 人: (半角数字)                                  |
|                                                          | <ul> <li>予約施設の確認内容</li> </ul> | 取定得                                        |
|                                                          | 自治体名                          | さわやかちば県民ブラザ                                |
|                                                          | 予約館/施設                        | 県民ブラザ/生活実験室(藍鷹羅)                           |
|                                                          | 予約日時                          | 2014年3月7日 金曜日/ 13時から21時まで                  |
|                                                          | 利用目的(必須)                      | 醤択してください ▼                                 |
|                                                          | 目的の詳細                         | (全角文字)                                     |

※この段階でも「取消」はできる。

施設の

- ※ 和室研修室・料理室の予約の場合、「目的の詳細」記入時に、あわせて「茶道具の有無」「料 理室備品の有無」の記入があれば、別紙の提出は必要ありません。
  - →茶道具および料理室の「備品利用有り」の連絡が、後日になってしまったときは、備品 のご利用ができない場合もあります。
- ※ホール利用については、10日以内に「ホール利用に関しての確認事項」をFAX等で提 出してください。
  - →「確認事項」が所定の期日までに提出されない場合は、予約が無効となります。
- (12) 内容を確認し、よろしければ、「予約を確定する」をクリック

| 9KR                         | 詳細情報入力                                   | 評細情報入力                                                                                                    |         |  |  |  |
|-----------------------------|------------------------------------------|----------------------------------------------------------------------------------------------------|---------|--|--|--|
| いとまれる予約の詳細構<br>多くだらし、<br>検数 | は1下の中国で予約支援<br>予約中国を総正したい<br>**>19月料金は電道 | に下の内容で予約後期変更せたい場合、「予約後期度する」所ない考えリックしてなたか。<br>予約内容を取至したい場合、「将至する」所変が考力リックしてなたか。<br>mm>19目行動は期度表示となっています。(詳細行動は第四〇へ入院、)なりせてたかい。 <mm< td=""></mm<> |         |  |  |  |
|                             | * 7470MER/048E2044                       | 8                                                                                                    | お他に入り登録 |  |  |  |
|                             | 8:105                                    | さわやかちは原発プラブ                                                                                                    |         |  |  |  |
|                             | 于功能人推进                                   | 小沢リラザノ主法実材定(単体集)                                                                                                    |         |  |  |  |
|                             | 牛約日時                                     | 2014年3月7日金曜日/19時5년39時まで                                                                                                    |         |  |  |  |
|                             | #13#133#1                                | ज्ञ कि श क                                                                                                    |         |  |  |  |
|                             | Benziene                                 | 語習由                                                                                                    |         |  |  |  |
|                             | 和日期的存在                                   | 一般<br>25人                                                                                                    |         |  |  |  |
|                             | 和用人耕(学知)                                 |                                                                                                    |         |  |  |  |
|                             | 40000                                    | ル 可能(キャンセル福男日:2014年3月4日 20時)                                                                                                    |         |  |  |  |
|                             | 利用料金の目室                                  | 1420FB                                                                                                    |         |  |  |  |

※入力間違い等あれば、「修正する」をクリックし、(11)・(12)を繰り返す

## (13) 以下の画面で「予約申し込み完了」となる

| 推設予約システム                                                                                                    | 予約申し込み完了                                                                                                    |
|----------------------------------------------------------------------------------------------------|----------------------------------------------------------------------------------------------------|
| <ul> <li>         ・         ・         は読むたら探す         ・         に明日時から探す         目的的人類から探す         </li> </ul> | テムが完全でしました。その参考され投えのと、各項、施設の利用しの注意参加きご解説とださい。<br>年代した時期を登録していなかールクアレスに送付します。<br>ダールが構成のない時間は、ジールアドレスに通行があったたまは低メール検貨や構築電話の受信許可能能が主した行き<br>でいなん。可能性があります。こ時間がどろい。 |
| * 16:021848<br>(0:021848 - 10                                                                                  | •于17番号                                                                                                    |
|                                                                                                    | 100456311                                                                                                    |
|                                                                                                    |                                                                                                    |
|                                                                                                    | マイベージに戻る                                                                                                    |

(14) 「マイページに戻る」をクリック